ООО "Профитт"

# 

Руководство по эксплуатации ВИПР3.039.077 v1.07

> Санкт-Петербург 26 декабря 2023 г.

## Содержание

| 1. | Общая информация                                                          | 3      |
|----|---------------------------------------------------------------------------|--------|
| 2. | Описание и работа                                                         | 3      |
|    | 2.1. Назначение                                                           | 3      |
|    | 2.2. Технические характеристики                                           | 4      |
|    | 2.2.1. Общие технические характеристики                                   | 4      |
|    | 222 Перечень интерфейсов                                                  | 4      |
|    | 2.2.3. Интерфейс ASI                                                      | 4      |
|    | 2.2.6. Интерфействанспортного потока через IP (TSoIP)                     | 5      |
|    | 2.2.1. Интерфене Гранспортного потока перез II (1901)                     | 5      |
|    | 2.2.0. Interprete haerporki i ynpastening control                         | 5      |
|    | 2.9. 9 Chodra Skennyaradum                                                | 5      |
|    | 2.4. Cociab                                                               | 0<br>6 |
|    | 2.5. Устроиство и работа                                                  | 07     |
|    | 2.0. Конструктивное исполнение                                            | 1      |
| 3  | Использование по назначению                                               | 7      |
| υ. |                                                                           | 7      |
|    | 3.2. Монтрук истройство                                                   | 8      |
|    |                                                                           | 0      |
|    |                                                                           | 0      |
|    | 3.2.2. Подключение видеосигналов                                          | 0      |
|    |                                                                           | 0      |
|    | 3.2.4. Подключение к питающему напряжению                                 | 9      |
|    | 3.3. Включение устроиства                                                 | 9      |
|    | 3.4. Настройки при первом включении                                       | 9      |
|    | 3.5. Управление устройством                                               | .0     |
|    | 3.5.1. Управление инкапсулятором «ASI to IP»                              | .0     |
|    | 3.5.2. Управление деинкапсулятором «IP to ASI»                            | .0     |
|    | 3.5.3. Управление размером приёмного буфера                               | .1     |
|    | 3.5.4. Диагностика                                                        | 2      |
|    | 3.6. Восстановление заводских настроек                                    | 2      |
|    | 3.7. Перечень возможных неисправностей и рекомендации по действиям при их |        |
|    | возникновении                                                             | 4      |
|    | 3.8. Действия в экстремальных условиях                                    | 4      |
| 4. | Техническое обслуживание                                                  | 4      |
|    | 4.1. Общие указания                                                       | 4      |
|    | 4.2. Меры безопасности                                                    | 4      |
|    | 4.3. Порядок технического обслуживания                                    | .4     |
|    | 4.4. Проверка работоспособности                                           | 5      |
| 5. | Хранение                                                                  | 5      |
| 6. | Транспортирование 1                                                       | 5      |

## 1. Общая информация

Настоящее руководство по эксплуатации предназначено для изучения устройства, принципа действия и особенностей эксплуатации конвертера двунаправленного TSoIP – DVB-ASI PBX-ENP-200 (далее – конвертер).

Данный документ является основным документом по эксплуатации и техническому обслуживанию и предназначен для обслуживающего персонала. В нем приведены сведения, необходимые для правильной эксплуатации изделия, обнаружения и устранения неисправностей, проведения технического обслуживания.

Предприятие-изготовитель оставляет за собой право вносить незначительные изменения, не ухудшающие технические характеристики изделия. Данные изменения могут быть не отражены в тексте настоящего документа.

## 2. Описание и работа

#### 2.1. Назначение

Конвертер PBX-ENP-200 – это законченное аппаратное решение для преобразования ASI в IP, IP в ASI (рис. 1). Устройство представляет из себя двунаправленный ASI-IP шлюз, который обеспечивает универсальное, эффективное и масштабируемое решение для доставки цифрового TB-контента по IP-сетям. Конвертер обеспечивает двунаправленную передачу двух независимых сигналов ASI (MPEG T2-MI) через IP/Ethernet.

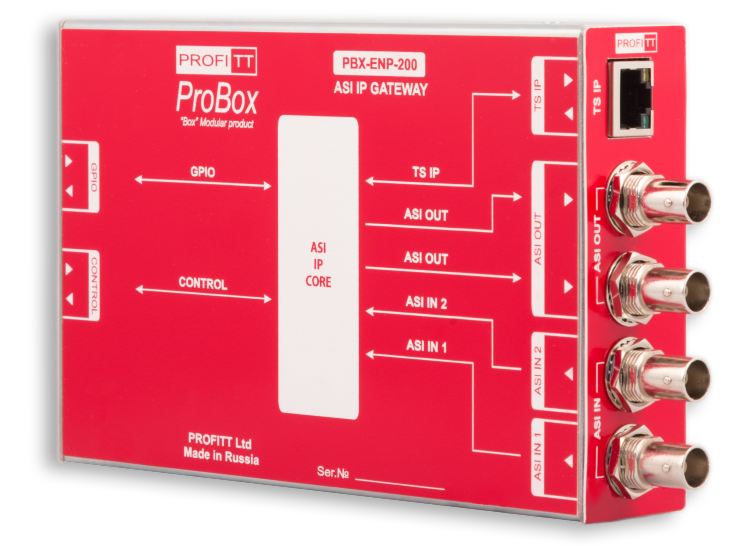

Рис. 1. PBX-ENP-200. Внешний вид.

Настройка и управление устройством осуществляется с помощью встроенного web-интерфейса.

Конвертер двунаправленный TSoIP – DVB-ASI PBX-ENP-200 представляет собой законченное устройство и предназначен для круглосуточного режима работы.

#### 2.2. Технические характеристики

#### 2.2.1. Общие технические характеристики

Общие технические характеристики конвертера двунаправленного TSoIP – DVB-ASI PBX-ENP-200 представлены в таблице 1.

| Параметр                        | Значение       |
|---------------------------------|----------------|
| Электропитание                  | 517 B          |
| Потребляемая мощность, не более | 8 Вт           |
| Габариты (ВхШхГ)                | 34х105х160 мм  |
| Масса, не более                 | 0,9 кг         |
| Режим работы                    | круглосуточный |

Таблица 1. Общие характеристики

#### 2.2.2. Перечень интерфейсов

В таблице 2 представлен перечень входных и выходных интерфейсов устройства.

| Описание          | Тип разъёма              | Обозначение | Кол-во |
|-------------------|--------------------------|-------------|--------|
| Входы видео       | BNC                      | ASI IN      | 2      |
| Выходы видео ВNС  |                          | ASI OUT     | 2      |
| Comonoŭ uumondoŭe | 100 Mbps Ethernet, RJ-45 | CONTROL     | 1      |
| Сетевой интерфеис | Gigabit Ethernet, RJ-45  | TS IP       | 1      |
| Разъём питания    | 712RA, гнездо 5.5х2.1мм  | POWER       | 1      |

Таблица 2. Интерфейсы устройства

#### 2.2.3. Интерфейс ASI

Параметры интерфейса ASI представлены в таблице 3.

| Параметр                | Описание                      |  |  |
|-------------------------|-------------------------------|--|--|
| Вход                    | 2 x BNC (75 Ом)               |  |  |
| Выход                   | 2 x BNC (75 Ом)               |  |  |
| Стандарт                | DVB-ASI (EN 50083-9, Annex B) |  |  |
| Режим                   | Burst                         |  |  |
| Размер пакета           | 188 байт                      |  |  |
| Скорость входных данных | 213 Мбит/с                    |  |  |

Таблица 3. Параметры интерфейса ASI

#### 2.2.4. Интерфейс транспортного потока через IP (TSoIP)

В таблице 4 представлены характеристики интерфейса TSoIP.

| Параметр                        | Описание                                   |
|---------------------------------|--------------------------------------------|
| Сетевой интерфейс               | Gigabit Ethernet / IEEE 802.3ab 1000BaseTX |
| Тип соединителя                 | RJ-45                                      |
| Сетевые протоколы               | IP, UDP, RTP, ARP, IGMPv2                  |
| Метод передачи данных           | Multicast и Unicast                        |
| ТS Инкапсуляция                 | SMPTE 2022-2                               |
| Прямое исправление ошибок (FEC) | SMPTE 2022-1                               |
| Обработка потока                | Передача без изменений (Transparent)       |
| Скорость потока (Bitrate)       | до 700 Мбит/c                              |

| Таблица 4. | Характери | истики | интерфейса | TSoIP |
|------------|-----------|--------|------------|-------|
|            |           |        | T T T      |       |

#### 2.2.5. Интерфейс настройки и управления Control

Параметры интерфейса Control представлены в таблице 5.

| Параметр                   | Описание                                        |  |  |
|----------------------------|-------------------------------------------------|--|--|
| Сетевой интерфейс          | 100 Mbps Ethernet / EEE 802.3<br>u 100<br>BaseT |  |  |
| Тип соединителя            | RJ-45                                           |  |  |
| Сетевые протоколы          | HTTP                                            |  |  |
| Номера используемых портов | 22, 80, 123, 8080                               |  |  |

Таблица 5. Характеристики интерфейса Control

#### 2.3. Условия эксплуатации

Устройство предназначено для круглосуточной работы в стационарном помещении с температурой окружающего воздуха от +5 до +45°C, относительной влажности не более 80% при температуре 25°C, атмосферном давлении 750 ± 30 мм рт. ст.

#### 2.4. Состав

В состав изделия входят следующие элементы:

- конвертер двунаправленный TSoIP DVB-ASI PBX-ENP-200,
- адаптер питания,
- руководство по эксплуатации,
- паспорт.

#### 2.5. Устройство и работа

На рис. 2 представлена структурная схема конвертера PBX-ENP-200. Устройство состоит из двух однонаправленных инкапсуляторов транспортного потока «ASI to IP» и двух однонаправленных деинкапсуляторов для видеосигналов «IP to ASI».

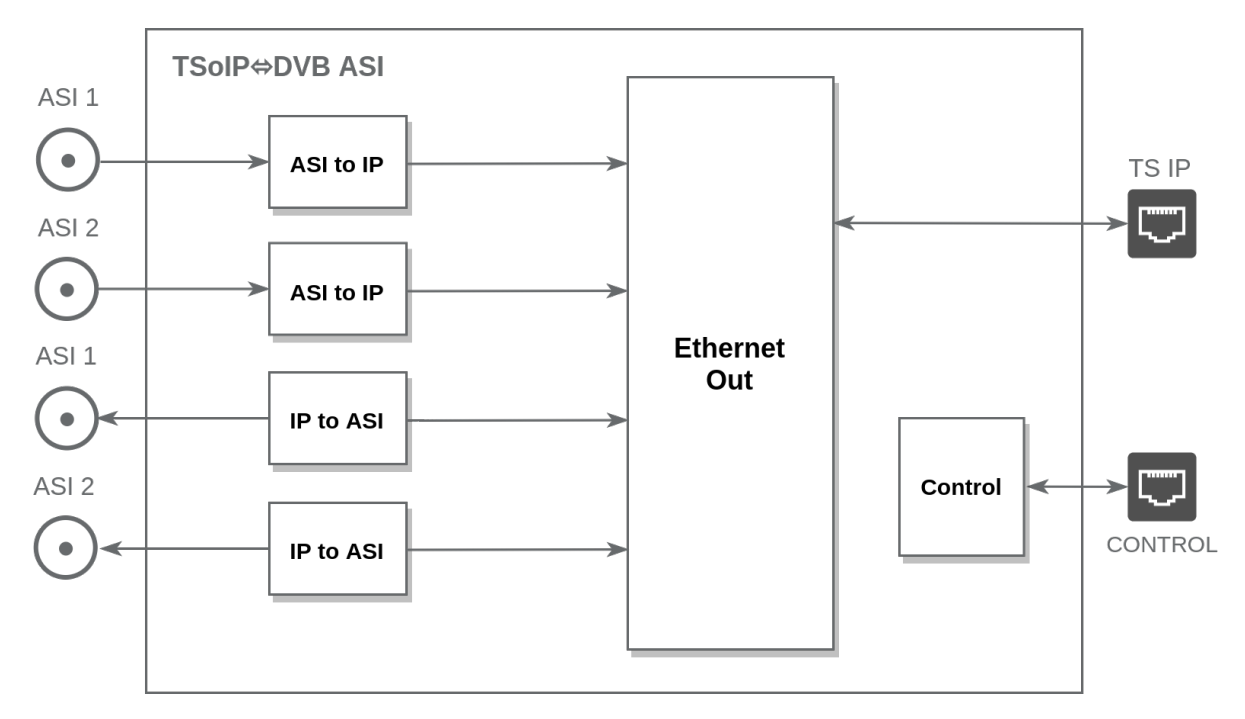

Рис. 2. PBX-ENP-200. Структурная схема

Инкапсулятор принимает транспортный поток с входа ASI и конвертирует его в поток IP MPTS. Процесс инкапсуляции соответствует SMPTE 2022-2. FEC может быть добавлен к каждому из IP-потоков, созданных в инкапсуляторе, который совместим с SMPTE 2022-1.

Деинкапсулятор извлекает данные из транспортного потока IP MPTS в транспортный поток ASI. Сигнал «ASI» соответствует стандартам транспортных потоков DVB и ISO/IEC MPEG-2.

Каждый выходной поток содержит те же услуги и таблицы PSI/SI, что и соответствующий транспортный поток на входе. Преобразование происходит напрямую, без обработки или изменения содержимого потока.

#### 2.6. Конструктивное исполнение

Конструктивно устройство выполнено в металлическом корпусе размерами (ВхШхГ) 34х105х160 мм и предназначено для установки на ровной горизонтальной поверхности внутри помещения. Использование монтажной планки 1U PM-022 дает возможность крепления блока к 19"стойке. На рис. 3 представлены передняя и задняя панели конвертера PBX-ENP-200 на которых расположены разъёмы подключения и индикаторы состояния.

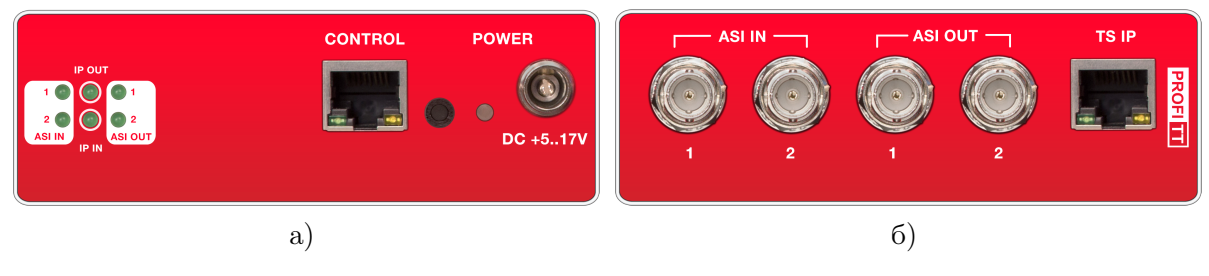

Рис. 3. PBX-ENP-200. Передняя и задняя панели.

## 3. Использование по назначению

Для обеспечения нормального функционирования и повышения срока службы устройства необходимо соблюдать следующие требования по уходу и сбережению:

- при работе соблюдать номинальный режим источника питания;
- своевременно обнаруживать и устранять механические и электрические неисправности;
- при устранении неисправностей в местах электрических соединений проводить работу с обязательным отключением питающего напряжения, соблюдая общие правила по ремонту радиотехнической аппаратуры;
- пользоваться только исправным инструментом и контрольно-измерительной аппаратурой;
- при замене применять только кондиционные изделия;
- соблюдать сроки и порядок проведения технического обслуживания.

#### 3.1. Подготовка к использованию

Подготовка устройства к использованию начинается с внешнего осмотра. При внешнем осмотре изделия следует проверить:

- комплектность в соответствии с формуляром (паспортом);
- отсутствие видимых механических повреждений;
- чистоту гнезд, разъемов и клемм;
- состояние соединительных проводов, кабелей, переходников;
- состояние лакокрасочных покрытий и четкость маркировок;
- отсутствие отсоединившихся или плохо закрепленных модулей изделия (определяется визуально или на слух при изменении положения изделия).

#### 3.2. Монтаж устройства

Перед началом работы необходимо внимательно изучить настоящее руководство. Ознакомьтесь с указаниями по технике безопасности. Выполняйте только те работы, которые описаны в настоящем руководстве.

К монтажу, наладке и техническому обслуживанию устройства допускаются лица, имеющие квалификационную группу по электробезопасности не ниже третьей, прошедшие курс обучения и получившие соответствующее удостоверение. Монтаж устройства должен производиться в помещениях, имеющих атмосферу, не содержащую химически активных и агрессивных паров и токопроводящей пыли, в местах, защищённых от прямого попадания солнечных лучей и воды.

При стыковке аппаратуры необходимо соблюдать меры защиты от статического электричества.

#### 3.2.1. Подготовительные работы

Подготовьте оборудование, которое будет являться источником и приемником сигналов и все необходимые соединительные кабели.

Разместите устройство на устойчивой поверхности. При установке необходимо оставить промежуток не менее 10 см между задней панелью устройства и другим оборудованием или стеной.

После установки устройства к нему подводят кабели внешних подключений. Все подключения нужно проводить при выключенном питании устройств, соединяемых между собой. Перед включением необходимо проверить правильность произведенного монтажа.

#### 3.2.2. Подключение видеосигналов

Выполните необходимые подключения источников и приемников видеосигнала, используя для этого соответствующие кабели. Источники видеосигнала соедините с входами «ASI IN», а получателей с выходами «ASI OUT» (рис. 3, б).

#### 3.2.3. Подключение к сети Ethernet

Подключите конвертор к локальной сети кабелем Ethernet (UTP) (рис. 4). Возможно использование как экранированного Ethernet кабеля, так и неэкранированного, категории 5 или выше, совместимого со стандартом 100/1000BaseT или 100/1000BaseTX. Длина кабеля не должна превышать 100 метров.

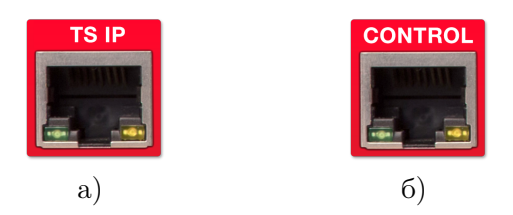

Рис. 4. Сетевой интерфейс Ethernet

Одним кабелем соедините порт «TS IP» (RJ-45) с приемником транспортного потока TSoIP (Transport Stream Over IP) (рис. 4, а).

Другим кабелем подключите компьютер к разъему управления «CONTROL» (RJ-45) (рис. 4, б). Через этот порт осуществляется мониторинг и конфигурация устройства.

#### 3.2.4. Подключение к питающему напряжению

Питание устройства осуществляется от сети постоянного тока напряжением +5..17 В. Подключите разъём адаптера питания к конвертеру через разъём «DC +5..17V» (рис. 5).

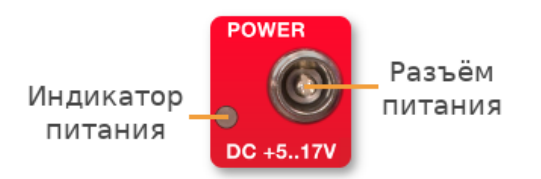

Рис. 5. Разъём питания

#### 3.3. Включение устройства

Подайте питающее напряжение на устройство. Для этого вставьте вилку адаптера питания в сеть. Индикатор питания засветится красным цветом. Дождитесь завершения загрузки операционной системы и программного обеспечения.

Время готовности устройства к работе – 20-30 секунд.

#### 3.4. Настройки при первом включении

Устройство поставляется с предустановленными сетевыми настройками по умолчанию. Для управления конвертером через web-интерфейс необходимо, чтобы сетевые настройки устройства и управляющего компьютера находились в одной подсети и использовали правильные IP-адреса.

Перед началом использования устройства требуется выполнить процедуру конфигурации соединения Ethernet. Подключите компьютер к порту «CONTROL» (рис. 4, б) и с помощью утилиты profitt-di установите следующие параметры:

- сетевой IP-адрес (IP address),
- маска подсети (Netmask),
- сетевой шлюз (Gateway),
- IP-адрес назначения (Destination IP).

В строке «Destination IP» установите IP-адрес порта «TS IP».

Утилита profitt-di доступна на сайте www.profitt.ru в разделе «Поддержска» http://www.profitt.ru/SOFT/Profitt\_di.zip.

#### 3.5. Управление устройством

Подключитесь к встроенному web-серверу. Для этого на компьютере в адресной строке web-браузера наберите IP-адрес устройства.

В случае успешного подключения появится основная страница web-интерфейса (см. рис. 6). Страница содержит в себе четыре панели, каждая из которых позволяет осуществлять мониторинг и конфигурировать различные параметры конвертера.

Наличие транспортных потоков ASI и IP отображается с помощью индикаторов зелёного цвета на лицевой панели (рис. 3, а), также в поле **Status** web-интерфейса.

#### 3.5.1. Управление инкапсулятором «ASI to IP»

Параметры настроек инкапсулятора расположены на панели ASI to IP (см. рис. 6).

С помощью опции **Туре** осуществляется выбор протокола вещания (режим инкапсуляции):

- RTP (Real-Time Transport Protocol),
- UDP (User Datagram Protocol).

В полях IP и Port указываются сетевой адрес и номер порта, на который будет производиться вещание.

Для протокола RTP можно задать параметры исправления ошибок методом упреждения FEC (L,D) (Forward Error Correction), где L – количество защищаемых пакетов в строке, D – в столбце.

Параметр Bitrate отображает значение скорости входного потока.

Цвет индикатора **Status** информирует о наличии (зелёный) или отсутствии (красный) входного потока ASI.

#### 3.5.2. Управление деинкапсулятором «IP to ASI»

Параметры настроек деинкапсулятора расположены на панели IP to ASI (см. рис. 6). Режимы трансляции видеопотоков Unicast и Multicast задаются с помощью опции

#### Address Type.

В полях IP и Port указываются сетевой адрес и номер порта источника вещания.

Параметр Bitrate выводит значение скорости входного потока.

Цвет индикатора Status информирует о наличии (зелёный) или отсутствии (красный) входного потока IP.

| PBX-ENP-<br>ASI IP GATEW | • <b>200</b><br>VAY |        |                      |               | ¢ |
|--------------------------|---------------------|--------|----------------------|---------------|---|
| ASI to IP                |                     | 1      | ASI to IP            |               | 2 |
| Туре                     | RTP                 | ~      | Туре                 | RTP           | ~ |
| IP:                      | 239.192.0.1         |        | IP:                  | 239.1.1.40    |   |
| Port:                    | 9998                |        | Port:                | 1234          |   |
| FEC L:                   | 10                  |        | FEC L:               | 10            |   |
| FEC D:                   | 10                  |        | FEC D:               | 10            |   |
| Bitrate:                 | 0                   |        | Bitrate:             | 0             |   |
| Source IP:               | 192.168.2.233       |        | Source IP:           | 192.168.2.233 |   |
| Status:                  |                     |        | Status:              |               |   |
| IP to ASI                |                     | 1      | IP to ASI            |               | 2 |
| Address<br>Type          | Multicast           | ~      | Address<br>Type      | Multicast     | ~ |
| IP:                      | 239.1.1.50          |        | IP:                  | 239.192.0.2   |   |
| Port:                    | 4321                |        | Port:                | 9999          |   |
| Bitrate:                 | 0                   |        | Bitrate:             | 0             |   |
| Status:                  |                     |        | Status:              |               |   |
| Settings                 |                     | 1      | Settings             |               | 2 |
| Buffer size<br>(ms):     | 15                  |        | Buffer size<br>(ms): | 15            |   |
|                          |                     | Cancel | Apply                |               |   |

Рис. 6. Web-интерфейс устройства

#### 3.5.3. Управление размером приёмного буфера

Устройство обеспечивает буферизацию поступающих потоковых данных. Буфер используется для компенсации разницы между скоростью поступающих данных и скоростью их обработки. Кроме того буфер обеспечивает компенсацию вариаций задержки (джиттера) при передаче пакета по каналу. Чем больше размер буфера, тем выше способность системы справляться с неравномерностью поступления данных. Размер буфера влияет на время задержки сигнала в устройстве. Чем меньше размер буфера, тем меньше задержка.

Существует ряд факторов, влияющих на задержку, но размер буфера – самый важный из них и единственный, который может регулировать пользователь. Для настройки размера буфера используйте параметр BufferSize на панели Settings (см. рис. 6). Размер буфера указывается в миллисекундах. Значение можно менять в диапазоне от 50 до 2000 мс.

#### 3.5.4. Диагностика

Нажмите на иконку 🍄 в правом верхнем углу web-интерфейса (см. рис. 6), чтобы получить доступ к диагностической информации. Появится окно вида, как показано на рис. 7.

| PBX-ENP-200<br>ASI IP GATEWAY |        |                   | <b>→</b>              |
|-------------------------------|--------|-------------------|-----------------------|
| Status Info                   |        | Version Info      |                       |
| Temperature, °C:              | 26.25  | Build Date:       | 20200916              |
| System Uptime:                | Oh 1m  | FPGA Date:        | 20200819              |
| Supply current,<br>mA:        | 563    | Software Version: | 1.13-r2 (Sep 16 2020) |
|                               | Reboot | Frontend Version: | 1.2-r2 (May 08 2020)  |

Рис. 7. Панель Diagnostics

Информация о состоянии устройства отображается на панелях Status Info и Version Info панели Diagnostics:

- Temperature температура внутри корпуса,
- System Uptime время непрерывной работы устройства,
- Supply current ток потребления.
- Build Date дата сборки программного обеспечения,
- FPGA Date дата сборки виртуального аппаратного обеспечения (hardware version),
- Software Version версия программы управления,
- Frontend Version номер версии пользовательского интерфейса.

#### 3.6. Восстановление заводских настроек

Для восстановления заводских настроек необходимо выполнить следующие шаги:

1. Отключите питание.

2. Нажмите и удерживайте кнопку Factory Reset (рис. 8) на лицевой панели устройства.

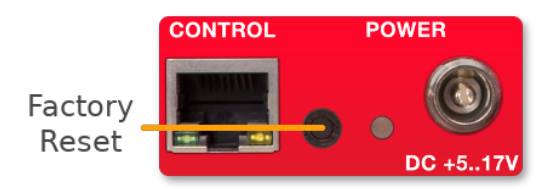

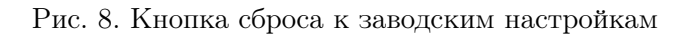

- 3. Подайте питание.
- 4. Дождитесь загрузки операционной системы устройства (примерно 30 сек).
- 5. Отпустите кнопку Factory Reset.

После сброса настроек IP-адреса будут иметь значения указанные в табл. 6.

| Конфигурация локальной сети |                  |  |  |  |
|-----------------------------|------------------|--|--|--|
| CONTROL                     | 192.168.0.209/24 |  |  |  |
| TS IP                       | 169.254.0.209/24 |  |  |  |

Таблица 6. Заводские установки

# 3.7. Перечень возможных неисправностей и рекомендации по действиям при их возникновении

Перечень возможных неисправностей и рекомендации по их устранению приведены в табл. 7.

| Неисправность                                                                                                    | Рекомендации                                                                                   |  |  |
|----------------------------------------------------------------------------------------------------|------------------------------------------------------------------------------------------------|--|--|
| Устройство недоступно по выбранному<br>IP-адресу для конфигурирования                                                                    | Проверитьнастройкисети:IP-адрес(IP address),маскуподсети(Netmask),адрес сетевогошлюза(Gateway) |  |  |
| Не горят светодиоды на лицевой панели,<br>в том числе светодиод питания                                                                  | Проверить исправность кабеля питания и его подключение к устройству                            |  |  |
| Трансляция или приём IP-потока по Проверить правильность указания адр<br>указанному адресу не осуществляется значения и порта назначения |                                                                                                |  |  |

| Таблица 7. | Перечень | возможных | неисправностей |
|------------|----------|-----------|----------------|
|------------|----------|-----------|----------------|

#### 3.8. Действия в экстремальных условиях

При возникновении пожара, затопления и прочих экстремальных условий устройство необходимо обесточить.

## 4. Техническое обслуживание

#### 4.1. Общие указания

Техническое обслуживание устройства должно производиться подготовленным персоналом с целью обеспечения нормальной работы устройства в течение всего срока службы.

#### 4.2. Меры безопасности

При проведении работ по техническому обслуживанию устройства должны выполняться требования действующих инструкций по технике безопасности и пожаробезопасности. Работы с устройством должны проводиться на оборудованном рабочем месте с применением исправных измерительных приборов и технологического оборудования. К работам по техническому обслуживанию конвертера должны допускаться лица, изучившие настоящее руководство по эксплуатации и имеющие соответствующую квалификацию для работы с радиоэлектронным оборудованием.

### 4.3. Порядок технического обслуживания

Рекомендуемые сроки и виды проведения профилактических работ:

- визуальный осмотр каждые три месяца,
- внешняя чистка каждые 12 месяцев.

#### 4.4. Проверка работоспособности

Проведите пробное включение конвертера с использованием корректных настроек. Критерием работоспособности изделия является корректное преобразование потоков из ASI в IP и обратно.

## 5. Хранение

Устройство должено храниться в закрытом помещении или в транспортной таре при температуре окружающей среды от  $+5^{\circ}{\rm C}$  до  $+40^{\circ}{\rm C}$ и относительной влажности воздуха до 80%.

## 6. Транспортирование

Изделие может транспортироваться любым видом крытого транспорта или в контейнерах с обязательным креплением транспортной тары к транспортному средству в соответствии с правилами перевозки, действующими на данном виде транспорта.